## Часто задаваемые вопросы по использованию «Портала электронного обучения на базе Moodle»

## Оглавление

| Вопросы преподавателей3                                                                 |
|-----------------------------------------------------------------------------------------|
| 1. Как создать курс3                                                                    |
| 2. Как преподавателю зайти на портал с новой учетной записью (например, при создании    |
| корпоративной почты)4                                                                   |
| 3. Как записать пользователей на курс5                                                  |
| 4. Как записать на курс студентов с распространенными фамилиями7                        |
| 5. Как назначить группы пользователям8                                                  |
| 6. Как назначить роль ассистента без права редактирования зачисленному слушателю.12     |
| 7. Как помочь студенту отправить ответ на Задание преподавателю, если время на          |
| выполнение Задания уже закончилось12                                                    |
| 8. Как можно элементы, созданные в одном курсе, перенести в другой курс13               |
| 9. Что делать, если при переходе по ссылке на курс система выдает предупреждение: «Вы   |
| не можете записаться на курс»13                                                         |
| 10. Что делать, если преподаватель ошибочно отчисляет себя из данного курса и этот курс |
| перестает отображаться в ЛК «Мои курсы»15                                               |
| 11. Как Преподавателю установить время отправки ответа на Задание для студентов15       |
| 12. Что делать, если в элементе курса Задание один ответ остался без оценки, но он не   |
| виден у преподавателя15                                                                 |
| 13. Как настроить ограничение доступа для пользователей к элементам курса (Тестам,      |
| Заданиям. Файлам, Лекциям и т.п.)17                                                     |
| Вопросы студентов                                                                       |
| 1. Как студенту зайти на портал с новой учетной записью (например, при создании         |
| корпоративной почты)                                                                    |

| 2. Что делать, если при переходе по ссылке на курс система выдает предупре | еждение: «Вы |
|----------------------------------------------------------------------------|--------------|
| не можете записаться на курс»                                              | 20           |
| 3. Что делать, если у студента нет кнопки «Добавить ответ на Задание»      | 21           |
| 4. Что делать, если не успел(а) нажать кнопку «Завершить тест»             | 21           |
| 5. Что делать, если не получается получить доступ к курсу/тесту            | 22           |

### Вопросы преподавателей

#### 1. Как создать курс

Для создания нового курса и получения прав «Преподаватель» («Создатель курса» или «Управляющий») необходимо создать запрос в Службу технической поддержки УрФУ support@urfu.ru, использовав следующий шаблон:

Просьба создать курс (укажите название курса и категорию, в которой должен быть размещен курс) на портале электронного обучения на базе Moodle и назначить меня (или укажите ФИО и должность сотрудника) на роль Преподавателя для этого курса.

Должность, место работы.

или заполнить форму в Личном кабинете сотрудника <u>https://my.urfu.ru/</u> в разделе «Сервисы-ИТ».

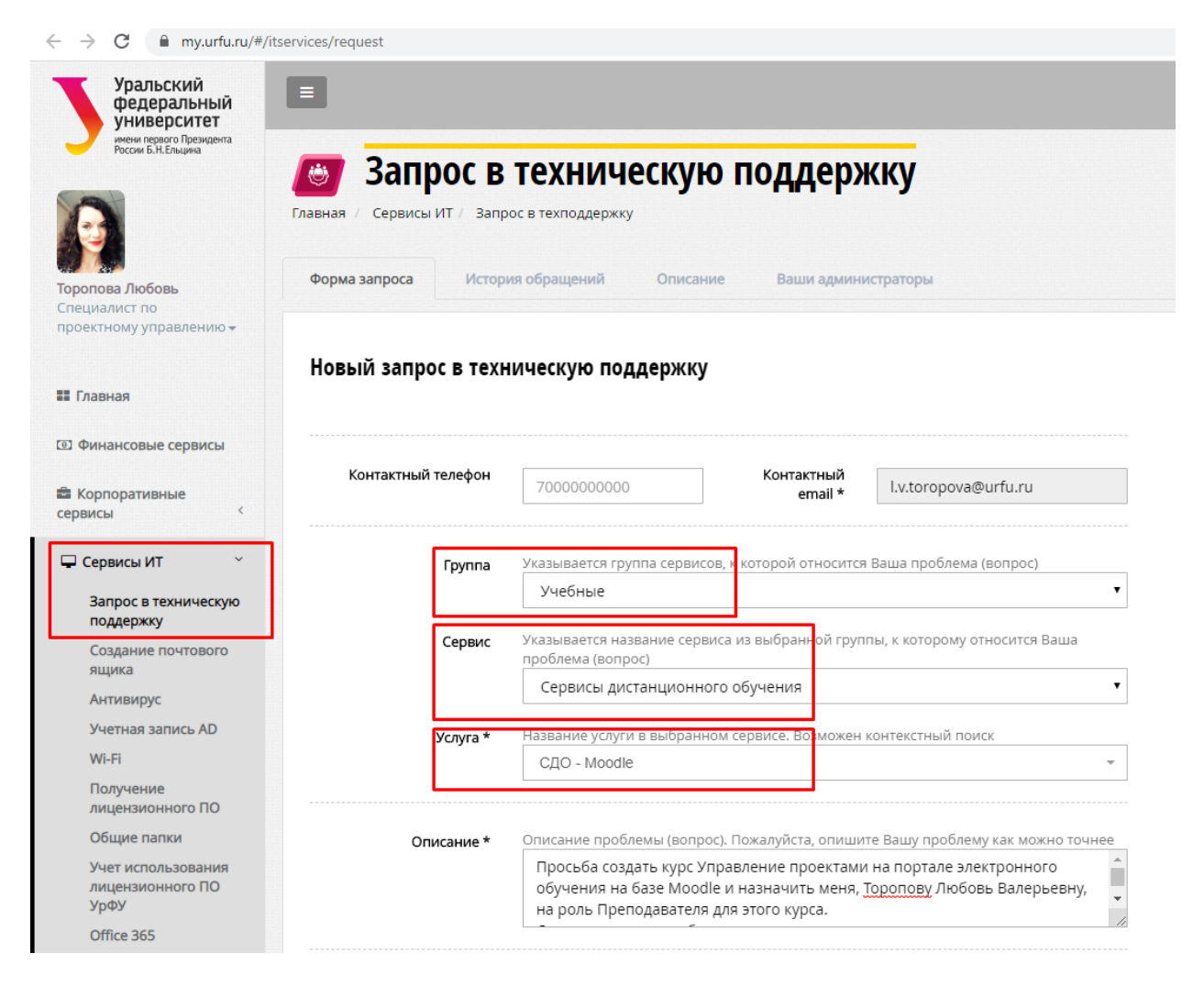

Запрос на создание курса и назначения роли преподавателя будет обработан в течение двух рабочих дней, о чем придет уведомление на ваш корпоративный почтовый

ящик. До направления запроса пользователь должен хотя бы один раз авторизоваться на портале электронного обучения при помощи своей корпоративной учетной записи (см. п 2.).

Для того, чтобы войти в курс или открыть курс, на который Вы назначены «Преподавателем», необходимо на вкладке «Сводка по курсам» Личного кабинета выбрать необходимый курс.

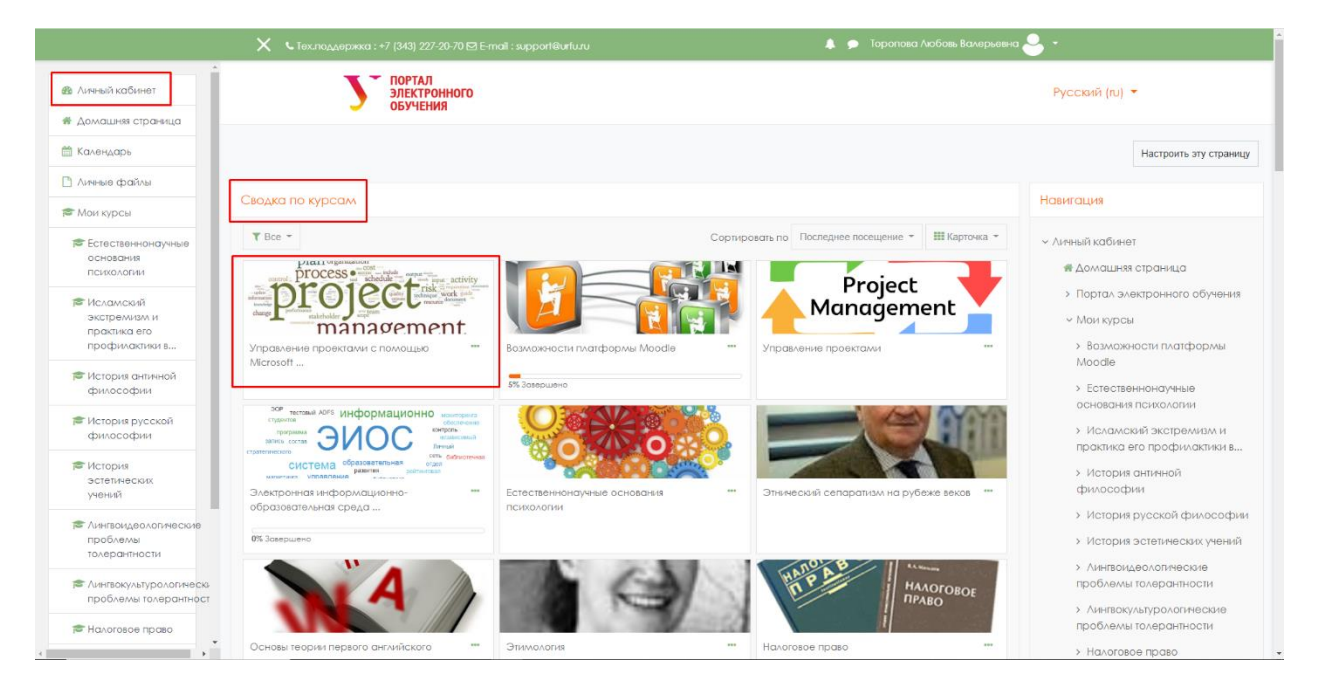

Роль «Преподаватель» дает возможность настроить параметры Вашего курса: вы можете изменить название курса, сформировать структуру курса с разбиением на разделы или на темы, а также выбрать формат отображения. При необходимости Вы всегда можете изменить любые настройки.

## 2. Как преподавателю зайти на портал с новой учетной записью (например, при создании корпоративной почты)

Авторизация в системе Moodle устроена таким образом, что считает ключевым полем для идентификации пользователя его электронный адрес. Изначально для всех обучающихся в каталоге пользователей электронный адрес имеет вид <u>user@at.urfu.ru</u>. Когда Вы создали себе корпоративный почтовый ящик, это поле изменилось на вид <u>user@urfu.ru</u>, то есть, система создала нового пользователя.

Вам необходимо обратиться в техническую поддержку для того, чтобы вас снова назначили Преподавателем на ваши курсы с новой учетной записью.

#### 3. Как записать пользователей на курс

Пользователю с ролью Преподаватель доступна возможность самостоятельно настроить способ записи пользователей на курс. Существуют следующие способы: зачисление вручную, самостоятельная запись (Студент), гостевой доступ. Способы записи пользователей на курс доступны при нажатии на кнопку <sup>Ф</sup>и выборе пункта «Больше».

|                       | 0                                       |
|-----------------------|-----------------------------------------|
|                       | 🌞 Редактировать настро <mark>йки</mark> |
| С.И. ДПП ПК МЦРК УрФУ | Режим редактирования                    |
|                       | 🔅 Завершение курса                      |
|                       | Т Фильтры                               |
|                       | 🔅 Настройка журнала оценок              |
|                       | 🕼 Резервное колирование                 |
|                       | 1 Восстановить                          |
|                       | TTOTAN L                                |
|                       | 🗧 Очистка                               |
|                       | Ф Больше                                |

Далее необходимо перейти на вкладку Пользователи и выбрать пункт «Способы записи на курс».

| /правление        | курсом       |        |              |                                                                                            |
|-------------------|--------------|--------|--------------|--------------------------------------------------------------------------------------------|
| Упровление курсом | Пользователи | Отчеты |              |                                                                                            |
|                   |              |        | Пользователи | Зальсание на кусо прыховатии<br>Способы времскение на куро<br>Тортие<br>Другие понасватени |
|                   |              |        | Права        | Проверить право                                                                            |

Способ записи на курс «Самостоятельная запись (Студент)»:

Для открытия способа записи «Самостоятельная запись (Студент)» необходимо открыть

значок глаз 🧖 .

| Способы зачисления на курс       |              |            |               |
|----------------------------------|--------------|------------|---------------|
| Название                         | Пользователи | 8верх/8ннз | Редоктировоть |
| Зачисление вручную               | 2            | ψ          | &= 0          |
| Гостевой доступ                  | 0            | <b>* *</b> | 0 0 0         |
| Самостоятельная запись (Студент) | ٥            | +          | ∎ ∞ ¢         |
| Добавить способ Выберите         |              |            |               |

Для способа «Самостоятельная запись (Студент)» можно ввести пароль для

доступа пользователей к курсу. Для этого нажмите на кнопку 🌼.

| Способы зачисления на курс       |   |     |          |
|----------------------------------|---|-----|----------|
| Иазвание                         |   |     |          |
| Замисление вручную               | 2 | Ψ   | 2× 0     |
| Focresoli Adocyn                 | ٥ | * * | ≘ ∞ 0    |
| Самостовтельная запись (Студент) | ٥ | +   | 0 (b (f) |
| добазить способ Выберите         |   |     |          |

В открывшихся настройках способа введите в поле «Кодовое слово». Сохраните настройки.

| Самостоятельная запись                     |                                 |
|--------------------------------------------|---------------------------------|
| <ul> <li>Самостоятельная запись</li> </ul> |                                 |
| Название способа                           |                                 |
| Разрешить существующие записи на курс      | Her                             |
| Разрешить новые зачисления                 | <ul> <li>۵. ۵</li> </ul>        |
| Кодовое слово                              | Нажинте, чтобы ssecти текст 🎤 👁 |
| Использовать кодовые слова для групп       | e Her •                         |
| Роль, назначаемая по умолчанию             | Студент Ф                       |
| Продолжительность обучения                 | 🛛 О Ан. 🗢 🗆 Включить            |
| Уведоллять об истечении срока обучения     | Her                             |

После данных настроек студентам необходимо дать ссылку на курс и сообщить кодовое слово (если таковое имеется). Способ записи на курс «Зачисление вручную»: Данный способ предполагает, что слушатели будут зачислены вручную непосредственно самим преподавателем. При данном способе слушатели должны заранее авторизоваться на портале https://elearn.urfu.ru/, тогда преподавателю они будут доступны для зачисления.

Для зачисления вручную необходимо выбрать значок

| Способы зачисления на курс     |              |            |               |
|--------------------------------|--------------|------------|---------------|
| Название                       | Пользователи | Веерх/Венз | Редактировать |
| Зачисление врумую              | 2            | *          | å+ 0          |
| Гостевой доступ                | 0            | * *        | 0 10 0        |
| Самостовления запись (Студент) | 0            | *          | 0 0           |
| Lofosini chocof Badepire       |              |            |               |

Заполните поле «Найти» фамилией студента, выберите из появившегося списка необходимого слушателя и нажмите кнопку «Добавить». Обязательно проверьте настройки поля «Назначить роль», так как слушатель должен быть добавлен с ролью Студент.

| Зачисление вручную                                                                                                    |                                                                                                    |                                                                                                    |
|----------------------------------------------------------------------------------------------------|----------------------------------------------------------------------------------------------------|----------------------------------------------------------------------------------------------------|
| Записанные на курс пользователи                                                                                                    |                                                                                                    | Не записанные на курс пользователи                                                                                                    |
| Занастание на оде с ползататие (2)<br>Кранцая была вначалиена (2) дойа дистебриа®и/си, Украинене корлоратиеното II-обучения<br>Шенаска Сектоно Изононо (ILI Intryovicayd®и/си, Мекстролевой денр розиния изонфикаций | <ul> <li>« Добанить</li> <li>Студен</li> <li>Студен</li> <li>Посьоловляваласть обучения</li> <li>Насоранные в</li> <li>Насорания</li> <li>Степция (до7720)</li> <li>•</li> </ul> | Regardance et a Staticizana encadorataria (M)     Regardance et a Staticizana encadorataria (M)     Regardance A Anerosagine (A) Kuparterolitatiu(A), ()     Regardance A Staticizana (Mars Carefree)(Stati(A), ()     Regardance A Staticizana (M)     Regardance A Staticizana (M)     Regardance |
| полти и и и и и и и и и и и и и и и и и и                                                                                                     | Удалить 🕨                                                                                                    | Roma Concorto                                                                                                    |

После этой настройки у студента в ЛК на портале <u>https://elearn.urfu.ru/</u> появится курс для прохождения обучения.

#### Способ записи на курс «Гостевой доступ»:

Данные способ предполагает предоставление доступа пользователям портала на просмотр всех материалов, но выполнение активностей (Тесты, Задания и т.п.) данного курса будет не возможно для пользователя.

#### 4. Как записать на курс студентов с распространенными фамилиями

В поле *Найти* сначала рекомендуется ввести имя, а затем фамилию студента. Из списка пользователей выбираем нужного студента.

|                                           |      | Подходящие не зап<br>Иванова Елена В<br>Иванова Елена (В<br>Иванова Елена Э<br>Иванова Елена Д | писанные пользователи (4)<br>асильевна (ev.ivanova®urfu.ru<br>EVIvanova®at.urfu.ru, )<br>Эдуардовна (e.e.ivanova®urfu.r<br>"алиировна (ED.Ivanova®at.urfu |
|-------------------------------------------|------|------------------------------------------------------------------------------------------------|----------------------------------------------------------------------------------------------------|
| ◀ Добавить                                |      |                                                                                                |                                                                                                    |
| Назначить роль                            |      |                                                                                                |                                                                                                    |
| Студент                                   | •    |                                                                                                |                                                                                                    |
| Продолжительность обуче<br>Неограничено Ф | ания |                                                                                                |                                                                                                    |
| Начиная с                                 |      |                                                                                                |                                                                                                    |
| Сегодня (21/06/20)                        | •    | 4                                                                                              | •                                                                                                    |
|                                           |      | Найти елена ивано                                                                              | во Очистить                                                                                                    |
| Удалить 🕨                                 |      |                                                                                                |                                                                                                    |

### 5. Как назначить группы пользователям

На данный момент номера групп не передаются автоматически. Преподаватель может самостоятельно назначить группы пользователям. Для этого нужно нажать на <sup>Ф</sup>и выбрать пункт «Больше».

|     | 0                        |
|-----|--------------------------|
| 0   | Редактировать настройки  |
| 1   | Режим редактирования     |
| •   | Завершение курса         |
| T   | Фильтры                  |
| 0   | Настройка журнала оценок |
| L.  | Резервное копирование    |
| t   | Восстановить             |
| t   | Импорт                   |
| e + | Опубликовать             |
| +   | Очистка                  |
| •   | Больше                   |

Затем на вкладке Пользователи перейдите по ссылке «Группы».

| Иправление курсом | Пользователи |                              |                                                                                  |  |
|-------------------|--------------|------------------------------|----------------------------------------------------------------------------------|--|
|                   |              | Пользователи                 | Записанные на курс покъзователи<br>Группы<br>Другие покъзователи                 |  |
|                   |              | Способы зачисления н<br>курс | <ul> <li>Зачисление вручную</li> <li>Самостоятельная запись (Студент)</li> </ul> |  |
|                   |              | Права                        | Проверить права                                                                  |  |

В открывшемся экране выберите «Создать группу».

| пы                         |    | Участники выбранной группы: |
|----------------------------|----|-----------------------------|
|                            |    |                             |
|                            |    |                             |
|                            |    |                             |
|                            |    |                             |
|                            |    |                             |
|                            |    |                             |
|                            |    |                             |
|                            |    |                             |
|                            |    |                             |
| дактировать настройки груп | he | Добавить/удалить участников |
| цалить выбранные группы    |    |                             |
|                            |    |                             |
| оздать группу              |    |                             |
|                            |    |                             |

Заполните необходимые поля для новой группы (название, описание и т.д.). Сохраните информацию.

| ичный кабинет / Курсы / Курсы для сотрудников / Соновы | персонс | хиной информационной безопосности / Пользователи / Группе / Участники / Группе / Создать группу |
|--------------------------------------------------------|---------|-------------------------------------------------------------------------------------------------|
| ▼ Общее                                                |         |                                                                                                 |
| Название группы                                        | 0       | 9H 2226                                                                                         |
| ID группы                                              | 0       |                                                                                                 |
| Описание группы                                        |         |                                                                                                 |
|                                                        |         |                                                                                                 |
|                                                        |         |                                                                                                 |
|                                                        |         |                                                                                                 |
|                                                        |         |                                                                                                 |
|                                                        |         |                                                                                                 |
| Кодовое слово                                          | 0       | Нажхите, чтобы взести текст 🇨 🐵                                                                 |
| Групповые сообщения                                    | 0       | Her •                                                                                           |
| Скрыть изображение                                     |         | Her •                                                                                           |
| Новое изображение                                      | 0       | Bußepure файл                                                                                   |

Вновь созданная группа появится в списке групп.

Следующим шагом необходимо выполнить зачисление слушателей в данную группу. Нажмите кнопку «Добавить/удалить участников».

| ЭН 2226 (С)<br>Редектировать настройки привци<br>Удилить выбравные привци                 | ЭН 2225 (С)<br>Ределяровать пастройки группы<br>Добанять/удалять участняков<br>Удалять выбратные группы<br>Создать группу | уппы                                                       | Участники выбранной группы: ЭН 2226 (0) |
|-------------------------------------------------------------------------------------------|----------------------------------------------------------------------------------------------------|------------------------------------------------------------|-----------------------------------------|
| Редактировать настройки группы<br>Добавить/удалить участников<br>Удалить выбранные группы | Редактировать настройки группы<br>Удалить выбранные группы<br>Создать группу                                              | 3H 2226 (0)                                                |                                         |
|                                                                                           | Создать труппу                                                                                                    | Редактировать настройки группы<br>Удалить выбранные группы | Добавить/удалить участникое             |

Из появившегося списка пользователей данного курса выберите тех, кто будет назначен в созданную вами группу (используйте клавишу Ctrl для множественного выбора) и нажмите на кнопку «Добавить».

| Участники группы                                                                                                    |            | Возможные участники                                                                                                    | Группы выбранн<br>пользователей: |
|----------------------------------------------------------------------------------------------------|------------|----------------------------------------------------------------------------------------------------|----------------------------------|
| Пусто                                                                                                    | ◀ Добавить | Студент (20)<br>Аверхиева Биказвета Вичеславовна (Bizaveta, Averide<br>Волков Станислав Олегович (Itaniidav.volchkov@urfu.n<br>Глазков Сертей Алексеевич (Sergey, Giazkov@d.urfu.n<br>Голаров Сани Алексеевич (Sergey, Giazkov@d.urfu.n                                                                                                    | 1                                |
|                                                                                                    | Удалить ►  | Корсина Тонзан Тонзана II Л. Колонича Ватили,<br>Корсиуса Анилана Поскарачена II Л. Колонича Ватили,<br>Корсиуса Анилана Поскара Каралириани, М. К.<br>Корсина Анилана Каралириани, А. X. Корбиличе Кар<br>Миникара Анилан Калакарана II, А. Милоноч Килли,<br>Поникара Натаза Анехаснаравна II п. а поклоча Килли,<br>Поникара Натаза Анехаснаравна II п. а поклоча Килли,<br>Поникара Мария Бетенската II. м. Милоноч Килли,<br>Поникара Лауна Каралириана II. А. Милоноч Килли,<br>Поникара Галина Балакара II. А. Милоноч Килли,<br>Соковае Канссанда Лакара II. А. Милоноч Килли,<br>Соковае Канссанда Лакара II. А. Милоноч Килли,<br>Соковае Канссанда Лакара II. А. Милоноч Килли,<br>Соковае Канссанда Лакара II. А. Милоноч Килли,<br>Соковае Канссанда Лакара II. Кансован II. Килоноч Килли,<br>Соковае Канссанда Лакара II. Кансован II. Килоноч Килли,<br>Соковае Кансанда Лакара II. Кансован II. Кансован II. Кар<br>Шанаева Галина Палоран Сок. Влаточа Вили, Кар |                                  |
| Найти Очистить                                                                                                    |            | Найти Очистить                                                                                                    |                                  |
| Пораметры поиска =<br>Сакранны выбранный список пользователей, доже если<br>они больше не соответствуют критериим поиска<br>Скит полько один пользователь соответствует строке<br>поиска, то выбурать его азголовитеели<br>в Посверты искользй текст в любом из отображаемых<br>полей |            |                                                                                                    |                                  |

Выбранные пользователи будут назначены в данную группу.

| стники группы                                                                                                 |            | Возможные участники                                                                                                    | Группы в пользово                                                                                                    |
|----------------------------------------------------------------------------------------------------|------------|----------------------------------------------------------------------------------------------------|----------------------------------------------------------------------------------------------------|
| <b>тудент (4)</b><br>Гурарий Анна Дмитриевна (anna.gurariy©urfu.ru, Департс                                   |            | Студент (16)<br>Аверкиева Елизавета Вячеславовна (Elizavi                                                                                                    | eta.Averkiev                                                                                                    |
| Кудрявцев Андрей Владимирович (A.V.Kudriavtsev®at.urfu<br>Пошехонова Галина Васильевна (G.V.Poshekhonova®urfu | ∢ Добавить | Волчков Станислав Олегович (stanislav.volo<br>Глазков Сергей Алексеевич (Sergey.Glazko                                                                                                    | .hkov@urfu.n<br>>v@at.urfu.ru                                                                                                    |
| солодуми медрел местолевич (минетосососкинастои                                                               | Удалить 🕨  | Коронева Габака (Полкова)<br>Костоусова Лилиана Габделавкатовна (М<br>Миниярова Лилия Михайловна (L.M.Miniara<br>Новикова Наталья Александровна (п.а.по)<br>Остоилая Мария Батанавиа (т.а. акай                                                                                                    | Surfu.ru, Yng<br>Xva@urfu.ru,<br>rikova@urfu.i                                                                                                    |
|                                                                                                    |            | Потичицие Бене Микайларена (В. Мерку<br>Смекоторов Изна Броисона (Dametania<br>Сонствев Алексонар Авасенк (Datalorevel)<br>Устинов Бадинир Алексевенк (Madinu)<br>Харисов Азамат Робертовчи (аклипатоvel)<br>Чанкиса Алитрий Алексонарсянк (Chain<br>Шакадана Олага Яканеенка (a) а Алеча)<br>Переладоватся (1)<br>Залоная Киасариа, Слетовчи (то. 2016/hBur | cina@urfu.r.<br>orov@urfu.r.<br>urfu.ru. Orae<br>stinov@urfu.r<br>urfu.ru. J.enc<br>kov.Dmitry@<br>urfu.ru. Kacp<br>na@urfu.ru. }<br>fu.ru. Yve6Ht |
| •                                                                                                    |            |                                                                                                    | <b>&gt;</b>                                                                                                    |
| ТИ Очистить                                                                                                   |            | Найти Очистить                                                                                                    |                                                                                                    |
| аметры поиска 👻                                                                                               |            |                                                                                                    |                                                                                                    |
| охранить выбранный список пользователей, даже если<br>ни больше не соответствуют критериям поиска             |            |                                                                                                    |                                                                                                    |
| сли только один пользователь соответствует строке<br>зиска, то выбирать его автоматически                     |            |                                                                                                    |                                                                                                    |
| роверять искомый текст в любом из отображаемых<br>элей                                                        |            |                                                                                                    |                                                                                                    |
|                                                                                                    |            |                                                                                                    |                                                                                                    |

Если все сделано правильно, номер созданной вами группы будет отображаться для выбранных пользователей в разделе «Участники» и может быть использован при назначении ограничений доступа к элементам курса.

| информационной<br>Безопасьосии<br>Участикая<br>Закочог<br>Комлетенция<br>Оценки<br>Общее |   | Введи<br>Число у<br>Илля в<br>Фамилы | е слово для поиска или выберите<br>частника: 22<br>за А 6 8 7 А 6 8 7 А 6 6 X 3<br>а вое А 6 8 7 А 6 6 X 3 |                              |                                                                                 |           | Зались вользователей на курс                              |
|------------------------------------------------------------------------------------------|---|--------------------------------------|----------------------------------------------------------------------------------------------------|------------------------------|---------------------------------------------------------------------------------|-----------|-----------------------------------------------------------|
| сообщения                                                                                | L | Выбрат<br>—                          | Фамилия / Имя / Отчество<br>гь или второе имя<br>—                                                         |                              |                                                                                 |           | Последний<br>Группы доступ к курсу Состояние<br>— — — — — |
| <ul> <li>Алчный кабинет</li> <li>Аомашняя</li> </ul>                                     | L |                                      | В Харисов Азамат<br>Робертович                                                                             | ar.kharisov@urfu.ru          | Департамент информационных технологий и<br>автоматики                           | Студент 🖋 | Нет<br>групп 134 дн. 22 час. 🗘 🗊                          |
| Ш Календарь                                                                              | L |                                      | Соловыев Александр                                                                                         | al.solovev@urfu.ru           | Отдел корпоративных серверных систем                                            | Студент 🖋 | Нет<br>групп 75 дн. 20 час. 🗘 🗊                           |
| 🗅 Личные файлы                                                                           | L | 0                                    | Кудрявцев Андрей                                                                                           | A.V.Kudriavtsev@at.urfu.ru   |                                                                                 | Студент 🖋 | ЭН 2226<br>🖋 07 дн. 13 чос. 🔒 🏠 🛈                         |
| Мои курсы<br>Батина ИН                                                                   | L | 0                                    | Солодухин Андрей                                                                                           | Andrei.Solodukhin@at.urfu.ru |                                                                                 | Студент 🖋 | ЭН 2226<br>77 дн. 14 час. 🗛 🕅 🛈                           |
| 🖻 Биологическая                                                                          | L |                                      | 🕹 Гурарий Анна Дмитриевн                                                                                   | anna.gurariy@urfu.ru         | Департамент политологии и социологии                                            | Студент 🥒 | ЭН 2226 91 дн. 15 час. 🕴 🗘 🗊                              |
| физика                                                                                   | L | 0                                    | Устинов Владимир<br>Алексеевич                                                                             | Vladimir.Ustinov@urtu.ru     | Управление корпоративного ИТ-обучения и инноваций                               | Студент 🖋 | Нет<br>групп 362 дн. 22 час. 🗘 🗊                          |
| графика<br>(Понетаева Н.Х)                                                               |   |                                      | Васильевна                                                                                                 | G.V.Poshekhonova@urfu.ru     | Кафедра социологии и технологий государственного и<br>муниципального управления | Студент 🥒 | ЭН 2226 113 дн. 4 час. 🚺 🗘 🕯                              |
| Интернет<br>(Базовые навыки<br>веб-                                                      |   |                                      | 🐣 Шамова Галина Петровно                                                                                   | g.p.shamova@urfu.ru          | Кафедра информационных технологий и<br>автоматизации проектирования             | Студент 🖋 | Нет<br>прупп 119 дн. 1 ч. 🖉 🗎                             |
| разработчика)                                                                            |   | •                                    | Чайников Длитрий<br>Александрович                                                                          | Chainikov.Dmitry@at.urfu.ru  |                                                                                 | Студент 🖋 | Нет<br>групп 96 дн. 1 ч. 🗘 🕄 🕄                            |
| Информатика                                                                              |   |                                      | Потылицина Елена<br>Михайловна                                                                             | E.M.Potylitcina@urfu.ru      | Кафедра интеллектуальных информационных<br>технологий                           | Студент 🖋 | Нет<br>групп 307 дн. 23 час. 🗘 📋                          |

## 6. Как назначить роль ассистента без права редактирования зачисленному слушателю

 Пользователю с ролью Преподаватель доступна возможность самостоятельно

 назначать пользователю роль ассистент без права редактирования,

 Для этого перейдите в раздел «Участники» Вашего курса и добавьте для пользователя роль

 ассистент
 без

 права
 редактирователя роль

Для назначения новой роли нажмите на поле с ролью пользователя и далее на значок из появившегося выпадающего списка выберите нужную роль.

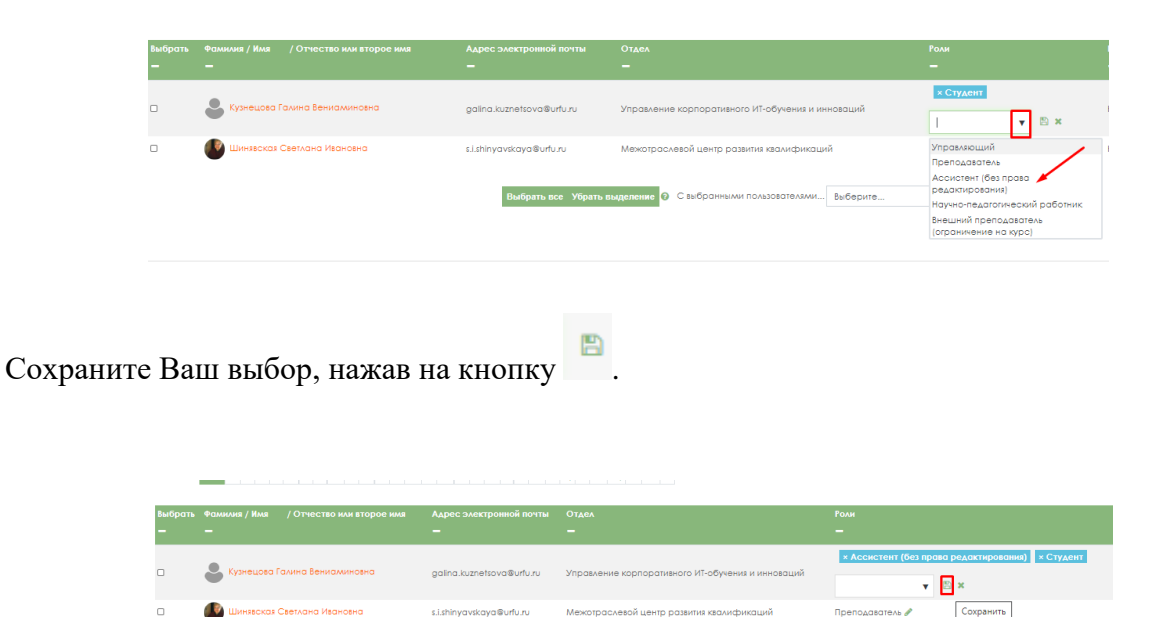

## 7. Как помочь студенту отправить ответ на Задание преподавателю, если время на выполнение Задания уже закончилось

м... Выберите

Преподаватель может персонально изменить для Студента настройки отправки ответа на Задание так, чтобы можно было отправить ответ на Задание в стадии черновика после окончания времени выполнения Задания. Преподаватель должен выбрать в «Просмотр ответов» Задания пункт меню Редактировать /Разрешить продление для выбранного Студента.

|                                                                                                    | Constant in the second state and state and sta |                               |                                                         |
|----------------------------------------------------------------------------------------------------|----------------------------------------------------------------------------------------------------|-------------------------------|---------------------------------------------------------|
|                                                                                                    | 30M0 0U0H480H88                                                                                                    |                               |                                                         |
|                                                                                                    | ture or chyperia                                                                                                    | lar.                          |                                                         |
|                                                                                                    | (C) (1999) (1997)                                                                                                    | **                            |                                                         |
|                                                                                                    | (edges)                                                                                                    | 0                             |                                                         |
|                                                                                                    | aru                                                                                                    | 22                            |                                                         |
|                                                                                                    | April Indenia                                                                                                    | 0                             |                                                         |
|                                                                                                    | to Appendication (appendication)                                                                                                    | Transfer, 23 June 2025, 14:00 |                                                         |
| Parameter State Control State Control State | TORUME OF STREET                                                                                                    | Standard capters              |                                                         |
| ния / Воладания Воладания<br>Вобравания Отинствана констанционный волити в дание проволя Стали Стали Солдон Стали Солдон Солдон Солдо                                                                                                    |                                                                                                    | Tencovera dola citatica       |                                                         |
|                                                                                                    |                                                                                                    | Rocketande                    | Посмания<br>Консектория воление Анкоторовоние Отоля в и |

После этого данному студенту снова становится доступно отправить ответ на Задание.

#### 8. Как можно элементы, созданные в одном курсе, перенести в другой курс

Вы можете использовать функцию Импорт для любых своих учебных элементов, созданных в ваших курсах. Эта функция находятся в меню, вызываемом кнопкой в

виде 🍄.

# 9. Что делать, если при переходе по ссылке на курс система выдает предупреждение: «Вы не можете записаться на курс»

Преподавателю необходимо проверить состояние учетной записи студента.

Для этого нужно перейти в раздел «Участники» курса и посмотреть активна ли учетная запись слушателя.

| 1 10                                | 10000          |                     |                    |                         |         |                 |                |                  | 0             |
|-------------------------------------|----------------|---------------------|--------------------|-------------------------|---------|-----------------|----------------|------------------|---------------|
| ) Значиг                            | Уча            | СТНИКИ              |                    |                         |         |                 |                |                  |               |
| Компетенции                         | Φυιλετρ        | ы не применены      |                    |                         |         |                 |                | Запись пользова  | талей на курс |
| Оценки                              | Beeuw          | те слово для понско | и или выберите фил | •                       |         |                 |                |                  |               |
| Общее                               | Число у        | остников: 69        |                    |                         |         |                 |                |                  |               |
| THE PROGRAM OF<br>THE COURSE        | Panen          |                     |                    |                         |         |                 |                |                  |               |
| INTRODUCTION                        |                |                     |                    |                         |         | and a base halo |                |                  |               |
| THE WELFARE<br>ECONOMICS OF         |                |                     |                    |                         | 2 3 4 9 |                 |                |                  |               |
| NARKEI FOWER                        | the first open | Фалиция / Илия      |                    | Аллес электронной почты | OTARA   | Pow             | form           | Последний доступ | Contonues     |
| MARKET<br>DELINEATION.              | -              |                     |                    | -                       |         |                 | -              |                  |               |
| VIEASURING OF<br>VIARKET STRUCTURES | 0              |                     | арин Роджер        | APalumbuBat.urfu.ru     |         | Студен          | т Нет<br>прупп | 12 дн. 12 чрр.   | Action C      |
| PLANK SADARA                        |                |                     |                    |                         |         | 1/2/////        |                | _                | -             |

Если у студента состояние «Не текущий», то преподавателю необходимо зайти в

\* и изменить дату «Окончание обучения». Затем сохранить изменения.

|        | Изменить зачисление          | пользователя Палумбу Адрин Род<br>Самостоятельная запись (Студент) | жер Джорджес | ×<br>ЭмМБ / Indu           | trial Economics | / Участники                                                               |
|--------|------------------------------|--------------------------------------------------------------------|--------------|----------------------------|-----------------|---------------------------------------------------------------------------|
| su/Geg | Состояние<br>Начало обучения | Активно Ф<br>17 Ф February Ф 2020 Ф<br>Включить                    | 16 • 45 •    | ь пользовател              | 🗘 -             | Элементы курса<br>Видеоконференции BigBlue<br>Водония<br>Ресурсы<br>Тесты |
| é ×    | Окончание<br>обучения        | 30 Ф Јипе Ф 2020 Ф<br>О Включить                                   | 17 • 45 •    |                            |                 |                                                                           |
|        | Дата зачисления              | Monday, 17 February 2020, 16:45                                    |              |                            |                 |                                                                           |
| Этчест |                              |                                                                    | Сохранить    | Отмена<br>й доступ к<br>Со | остояние        |                                                                           |
|        | -                            | -                                                                  |              |                            |                 |                                                                           |

## 10. Что делать, если преподаватель ошибочно отчисляет себя из данного курса и этот курс перестает отображаться в ЛК «Мои курсы»

Для данного пользователя становится не доступен функционал роли Преподаватель (невозможно редактировать курс, зачислять студентов, выставлять оценки). В этом случае необходимо снова зачислить преподавателя на курс и назначить ему роль Преподаватель. Для этого нужно обратиться в техническую поддержку.

## 11. Как Преподавателю установить время отправки ответа на Задание для студентов

Чтобы установить время, с которого студентам разрешено отправлять ответы на Задание, необходимо использовать в настройках «Редактировать настройки» элемента Задание раздел «Доступно» и установить ограничение «Разрешить выполнение задания с».

| ♥ Доступно                            |   |       |       |              |        |             |   |    |   |    |   |          |
|---------------------------------------|---|-------|-------|--------------|--------|-------------|---|----|---|----|---|----------|
| Разрешить выполнение задания с        | 0 | 24    | ٠     | June         | ٠      | 2020        | ٥ | 00 | ٩ | 00 | ٩ | Включить |
| Последний срок сдачи                  | 0 | 25    | ٠     | June         | ٠      | 2020        | ٥ | 14 | ٠ | 00 | ٠ | Вклочить |
| Запретить отправку с                  | 0 | 29    | ۰     | June         | ٠      | 2020        | ٥ | 16 | ٥ | 14 | ٥ | Вклочить |
| Напомнить мне о завершении оценивания | 0 | 29    | 0     | June         | ٥      | 2020        | 0 | 16 | 0 | 14 | ٥ | Включить |
|                                       |   | 🖬 Bce | гда г | токазывать с | описан | 10 <b>D</b> |   |    |   |    |   |          |

Если данная установка сделана, то после указанной даты и времени у студентов появится кнопка «Добавить ответ на задание». Если преподавателем заполнено поле «Запретить отправку с», то с данного времени блокируется возможность отправки задания на проверку (кнопка «Добавить ответ на задание» исчезает).

## 12. Что делать, если в элементе курса Задание один ответ остался без оценки, но он не виден у преподавателя

Возможно, на странице с ответами на Задание установлены добавочные фильтры, такие как фильтры в разделе Опции (не предоставлено, ответы и отзывы, требует оценки и тд.) или фильтр по Фамилии\Имени. Чтобы на странице были представлены все слушатели, вам необходимо в поле «Имя»\«Фамилия» установить значение «Все».

| Task N<br>Действия ол | IO 7.2 (Pri<br>ценивания Выби    | ce discrim                   | ination)<br>≠                                                                                                    |                      |                        |             |                    |                                        |                         |  |
|-----------------------|----------------------------------|------------------------------|----------------------------------------------------------------------------------------------------|----------------------|------------------------|-------------|--------------------|----------------------------------------|-------------------------|--|
| Илля все<br>Фаллилия  | A 5 8 F A<br>Bce A 5 8 F         | Е Ё Ж З И I                  | K         A         M         H         O         П         P         C         T           M         K         A         M         H         O         П         P         C         T | У Ф X Ц<br>С Т У Ф X | ч ш щ э ю<br>ц ч ш щ : | R G E       |                    |                                        |                         |  |
|                       |                                  | Фанилия / Иня                |                                                                                                    | 1                    | 2 3 4 5                | 6 7 n       | _                  |                                        |                         |  |
| Выбрать<br>■          | Изображение<br>пользователя<br>— | / Отчество или<br>второе имя | Адрес электронной почты<br>—                                                                                                    |                      |                        | Оценка<br>— | Редактировать<br>— | Последнее<br>изменение<br>(ответ)<br>— | Ответ в виде файла<br>— |  |

Для установки других фильтров необходимо использовать раздел «Опции». Установка «Без фильтра» используется для показа всех ответов студентов.

| Сообщить студентам  |                                                                                                    |
|---------------------|----------------------------------------------------------------------------------------------------|
|                     | Сохранить все оценки                                                                                                    |
| С выбранными        | Заблокировать ответы 🗢 Применить                                                                                                    |
| ▼ Опции             |                                                                                                    |
| Заданий на странице | 10 •                                                                                                    |
| Фильтр              | Без фильтра •<br>Воз фильтра<br>Не представлено<br>Ответы и отзывы<br>Требует оценки<br>Розрешенное расширение<br>• Показывать Полко окливных учащихся ( |
|                     | 🗹 Загружать ответы в папках 😡                                                                                                    |

Для сброса настроек страницы необходимо использовать ссылку «Сбросить настройки страницы».

## 13. Как настроить ограничение доступа для пользователей к элементам курса (Тестам, Заданиям. Файлам, Лекциям и т.п.)

Для того, чтобы настроить ограничение доступа к элементу курса, необходимо в настройках элемента открыть раздел «Ограничение доступа» и прописать кто, когда и при каких условиях имеет доступ к этому элементу. Возможна настройка совокупности ограничений. Для добавления ограничений доступа нажмите кнопку «Добавить ограничение» и из появившихся вариантов назначьте ограничения.

| <ul> <li>Общие настройки модуля</li> </ul>    |                               |
|-----------------------------------------------|-------------------------------|
| <ul> <li>Ограничение доступа</li> </ul>       |                               |
| Ограничения доступа                           | Пусто<br>Добавить ограничение |
| <ul> <li>Выполнение элемента курса</li> </ul> |                               |

| Завершение элемента  | Требовать от студентов                                                      |                  |
|----------------------|-----------------------------------------------------------------------------|------------------|
|                      | завершения (или не<br>завершения) другого<br>элемента курса.                | ующему условию   |
| Дата                 | Предотвращать доступ<br>до (или от) указанной<br>даты и времени.            | элемент должен б |
| Оценка               | Необходимо, чтобы<br>студенты достигли<br>указанной оценки.                 | 1                |
| Профиль пользователя | Управление доступом<br>на основе полей в<br>профиле студента.               |                  |
| Набор ограничений    | Добавить набор<br>вложенных ограничений<br>с применением<br>сложной логики. |                  |

#### Существуют следующие ограничения:

«Завершение элемента» - ограничение требует от студентов завершение (или не завершение) элементов данного курса.

«Дата» - ограничение доступа от (или до) указанной даты и времени.

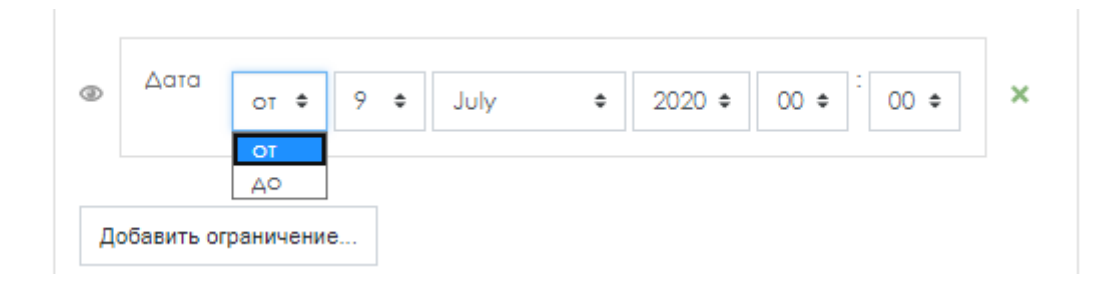

«Оценка» - ограничение требует, чтобы студенты достигли указанной оценки.

| Студ | дент должен 🗢 соответствовать ниже | еследующему условию |
|------|------------------------------------|---------------------|
|      | Оценка Выберите 🗢                  |                     |
| ٢    | □ должна быть ≥                    | % Х Задайте         |
|      | Должна быть <                      | %                   |

«Профиль пользователя» - управление доступом на основе полей в профиле студента.

| ٢ |                           |                                                                                                    |
|---|---------------------------|----------------------------------------------------------------------------------------------------|
|   | поле профила пользователя |                                                                                                    |
| Д | обавить ограничение       | Адрес<br>Адрес электронной почты<br>Веб-страница<br>Город<br>Иляя<br>Индивидуальный номер<br>Мобильный телефон<br>Намер ICQ |
|   |                           | Отдел<br>Страна<br>Телефон                                                                                                  |
|   |                           | Учреждение (организация)                                                                                                    |

«Набор ограничений» - набор вложенных ограничений с применением сложной логики. Если у вас в курсе созданы группы, то существует возможность использовать ограничение по группе.

«Группа» - ограничение разрешает доступ только студентам, которые принадлежат к определенной группе, или всем группам.

| Сту, | дент    | должен 🗘                        | соответствовать | всем   | ¢    | из нижеследуюц  | цих условий |
|------|---------|---------------------------------|-----------------|--------|------|-----------------|-------------|
| ٢    | Заве    | ршение элемент                  | а Лекция 1. LMS | Moo \$ | элел | лент должен б 🕈 | ×           |
| н    |         |                                 |                 |        |      |                 |             |
| ٢    | Груп    | па Выберите.                    | ÷ × 30          | дайте  |      |                 |             |
| До   | обавить | (Любая гру<br>А1<br>ограничение | /nna)           |        |      |                 |             |

### Вопросы студентов

## 1. Как студенту зайти на портал с новой учетной записью (например, при создании корпоративной почты)

Авторизация в системе Moodle устроена таким образом, что считает ключевым полем для идентификации пользователя его электронный адрес. Изначально для всех обучающихся в каталоге пользователей электронный адрес имеет вид <u>user@at.urfu.ru</u>. Когда Вы изменили себе учётную запись, то система создала нового пользователя.

Вам необходимо сообщить Преподавателю о том, что у вас новая учётная запись. Пройденный материал в курсе будет виден Преподавателю под вашей старой учётной записью, а новый материал вы будете проходить с новой учётной запись. Для продолжения обучения вам необходимо снова записаться на курс.

## 2. Что делать, если при переходе по ссылке на курс система выдает предупреждение: «Вы не можете записаться на курс»

Преподавателю необходимо проверить состояние учетной записи студента. Для этого нужно перейти в раздел «Участники» курса и посмотреть, активна ли учетная запись слушателя.

|                                   | Vuc     | OTLIANIA            |                 |                     |                     |           |     |                  | 0               |
|-----------------------------------|---------|---------------------|-----------------|---------------------|---------------------|-----------|-----|------------------|-----------------|
| Значия                            | 340     | Стники              |                 |                     |                     |           |     |                  |                 |
| Компетенции                       | Φυιλεη  | ры не применены     |                 |                     |                     |           |     | Запись пользова  | талей на курс   |
| Оценки                            | Beeuw   | пе слово для понско | или выберите фи | *                   |                     |           |     |                  |                 |
| Общее                             | Число у | ностников: 69       |                 |                     |                     |           |     |                  |                 |
| THE PROGRAM OF<br>THE COURSE      | Pane    |                     |                 |                     |                     | 14 2 10 1 |     |                  |                 |
| INTRODUCTION                      |         |                     | ingle le re l   |                     | el crei e l'erreito |           |     |                  |                 |
| THE WELFARE<br>ECONOMICS OF       |         |                     |                 |                     | 2 3 4 #             |           |     |                  |                 |
| MARKET POWER                      |         | Фаликина / Илия     | / Отчество ник  |                     | Ories               | 10000     | -   | Последний доступ |                 |
| MARKET<br>DELINEATION.            | -       | -                   |                 | -                   |                     | -         | -   | -                | -               |
| MEASURING OF<br>MARKET STRUCTURES | 0       |                     | рин Роджер      | APolumbuSot.urlu.ru |                     | Студент   | Her | 12 дн. 12 чрр.   | America<br>0 10 |
| ENTRY BARRIERS                    |         | Anciente An         | excertable      |                     |                     | Crysent   | Her | _                | P               |

Если у студента состояние «Не текущий», то преподавателю необходимо зайти в

и изменить дату «Окончание обучения». Затем сохранить изменения.

| Способ зачисления Саластаятельная запись (Студент)<br>Состаяние Активно е<br>Начало обучения 17 е February е 2020 е 16 е 45 е с<br>Включить<br>Окончание о доле доле 2020 е 17 е 45 е с<br>обучения Включить<br>Асто зачисления Monday, 17 February 2020, 16:45<br>Отмента                                                                                                    |                | / Участники                                                                                        | dustrial Economics | x<br>invM5 / Inv |      | Ажорджес  | н Роджа                                                                                               | умбу Адри     | пользователя Пал        | ченить зачисление     |      |
|----------------------------------------------------------------------------------------------------|----------------|----------------------------------------------------------------------------------------------------|--------------------|------------------|------|-----------|----------------------------------------------------------------------------------------------------|---------------|-------------------------|-----------------------|------|
| Состояние Активно е<br>Начало обучения 17 е Реблопу е 2020 е 16 е 45 е<br>в включить<br>Скончание<br>обучения<br>обучения<br>обучения<br>Асто зочисления Monday, 17 February 2020, 16:45<br>Сохранить<br>Сохранить<br>Сох |                |                                                                                                    |                    |                  |      |           | <t]< th=""><th>эпись (Студен</th><th>Саллостаятельная з</th><th>Способ зачисления</th><th></th></t]<> | эпись (Студен | Саллостаятельная з      | Способ зачисления     |      |
| Начало обучения<br>Казыбер<br>Казыбер<br>Казыбер<br>Сокончание<br>обучения<br>Окончание<br>обучения<br>Аато зачисления<br>Молday, 17 February 2020, 16:45<br>Сокончание<br>обучения<br>Сокончание<br>обучения<br>Сокончание<br>обучения<br>Сокончание<br>обучения<br>Сокончание<br>обучения<br>Сокончание<br>обучения<br>Сокончание<br>Сокончание<br>обучения<br>Сокончание<br>Сокончание<br>С                  | pca            | Элементы курс                                                                                      | Q +                |                  |      |           |                                                                                                    | :             | Активно                 | Состояние             |      |
| В     Окончание     30 е     June     2020 е     17 е     45 е     В       А     Включить     О Включить       Дата зачисления     Monday, 17 February 2020, 16:45                                                                                                    | ренции ВідВіче | <ul> <li>Видеоконферен</li> <li>Зодания</li> <li>Ресурсы</li> <li>Тесты</li> <li>Форумы</li> </ul> | телей на курс      | ь пользоват      |      | 45 0      | • 16                                                                                                  | • 2020        | 17 Ф February           | Начало обучения       | ·Geç |
| Дата зачисления Monday, 17 February 2020, 16:45<br>Отчест Отмена Коступ к                                                                                                    |                |                                                                                                    |                    |                  |      | 45 0      | • 17                                                                                                  | • 2020        | 30 Ф Јипе<br>О Включить | Окончание<br>обучения | ×    |
| Огчест Отмена Адоступ к                                                                                                    |                |                                                                                                    |                    |                  |      |           |                                                                                                    | y 2020, 16:45 | Monday, 17 Februar      | Дата зачисления       |      |
| Состовние                                                                                                    |                |                                                                                                    | Состояние          | й доступ к       | Отме | Сохранить |                                                                                                    |               |                         |                       | (ect |
|                                                                                                    |                |                                                                                                    |                    |                  | -    |           |                                                                                                    |               | -                       | -                     |      |

### 3. Что делать, если у студента нет кнопки «Добавить ответ на Задание»

Причины отсутствия кнопки следующие: дата, с которой можно отправлять ответ еще не наступила или уже прошла и установлен запрет на отправку ответа на задание.

Если время выполнения Задания закончилось, для его продления можно обратиться к преподавателю данного курса.

#### 4. Что делать, если не успел(а) нажать кнопку «Завершить тест»

Обратитесь с данной проблемой к преподавателю, чтобы он либо продлил срок, либо дал Вам ещё одну попытку.

### 5. Что делать, если не получается получить доступ к курсу/тесту

Сообщите о данной проблеме вашему преподавателю. Возможно, Вы не записаны на курс и после обращения преподаватель запишет Вас.